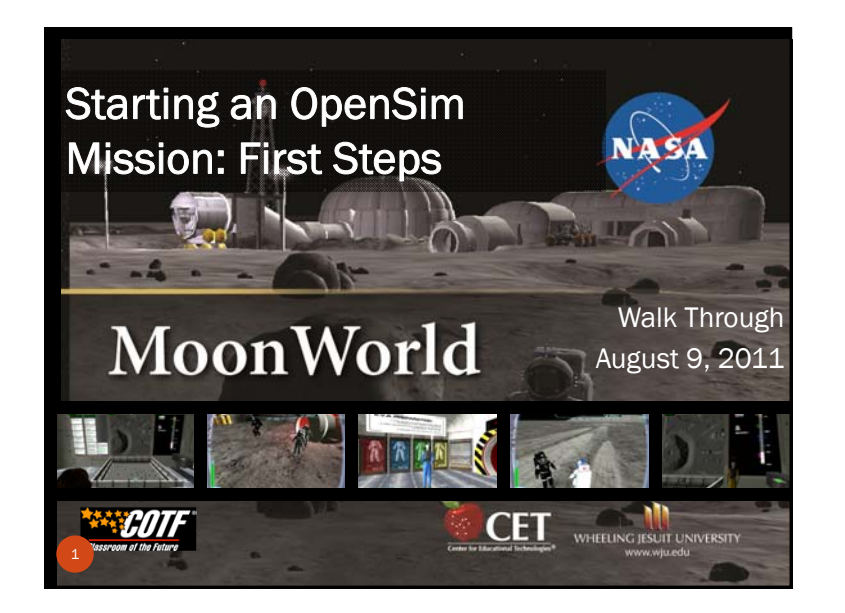

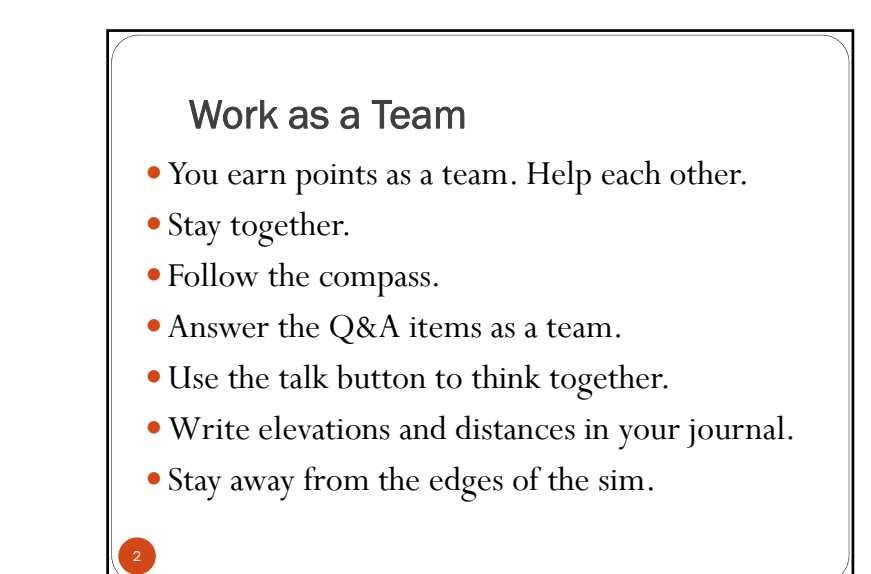

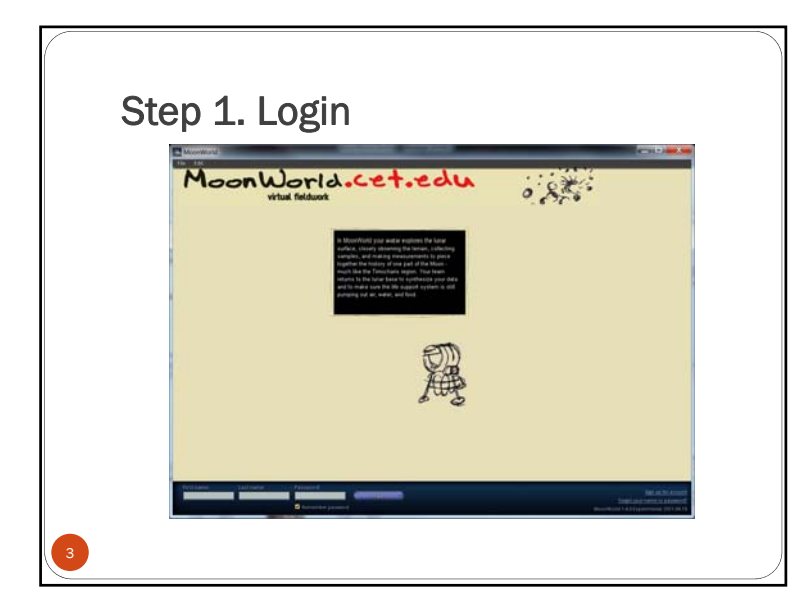

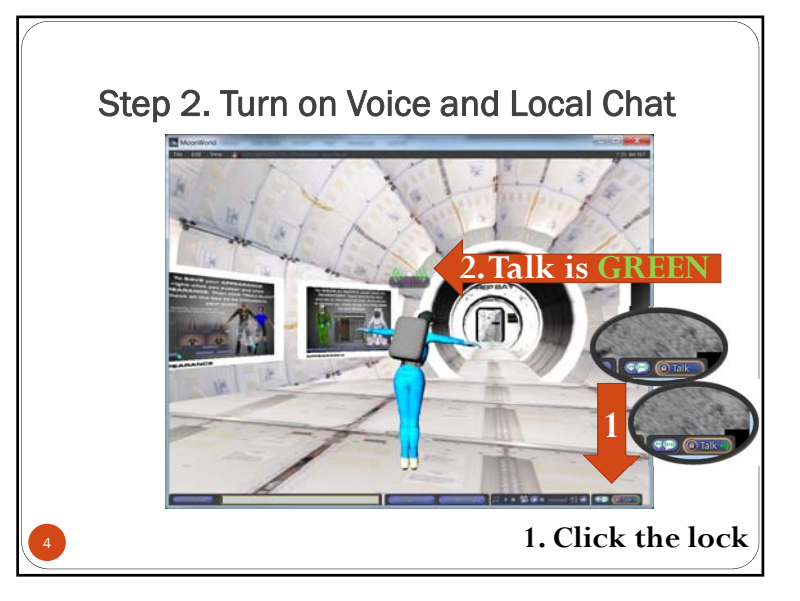

If you can't see your local text chat<br/>field, type hit the<br/>"enter" or "return" key.<br/>Click "esc" to hide chat.Click "esc" to hide chat.Your local text chat will appear in the<br/>lower left of your viewerImage: No local ChatNo local ChatImage: No local ChatImage: No local Chat<

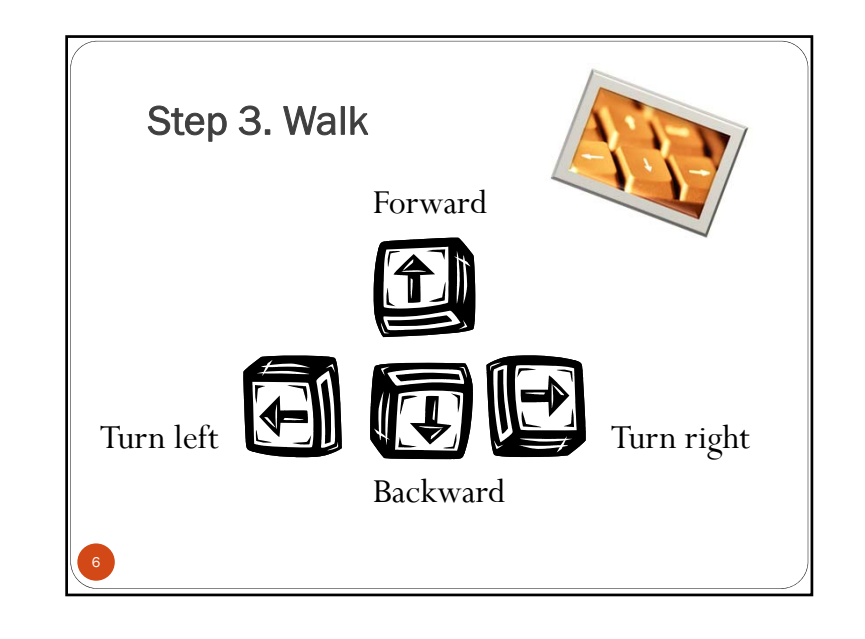

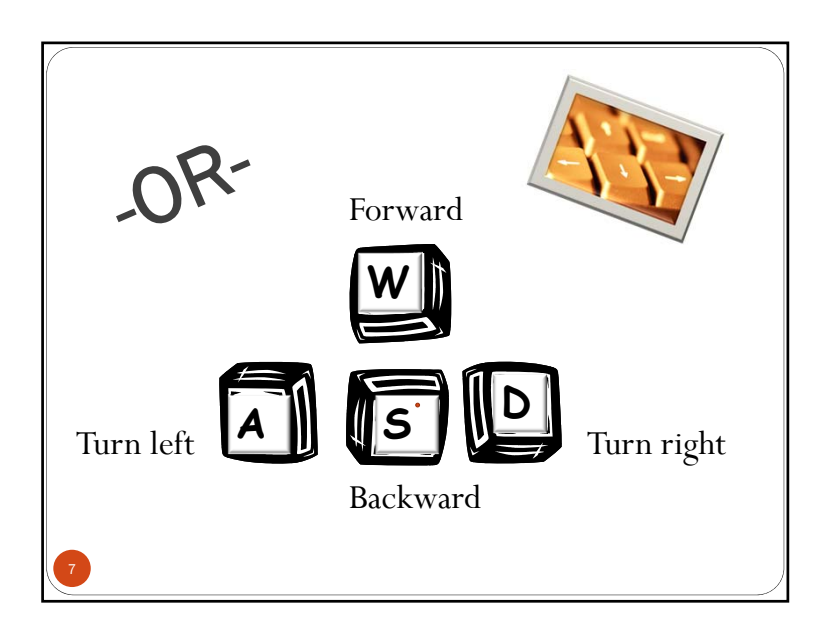

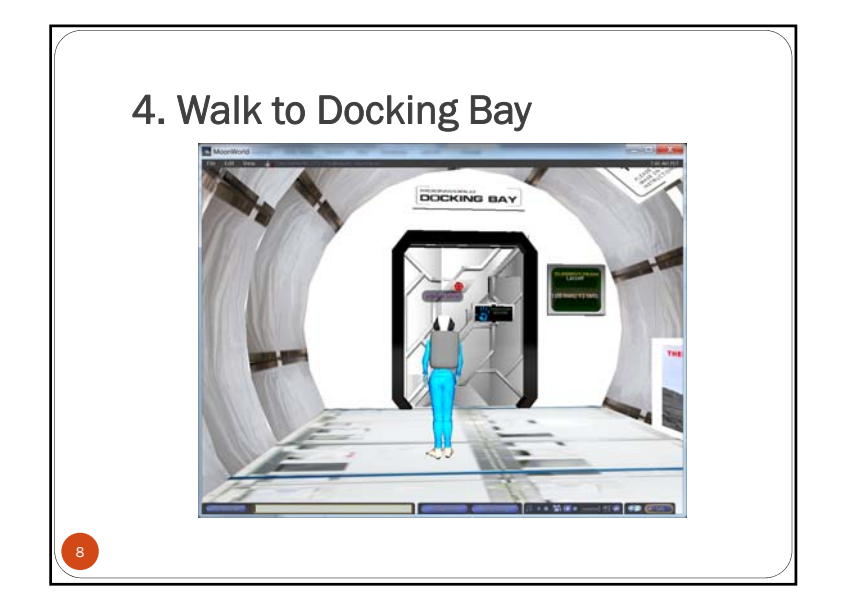

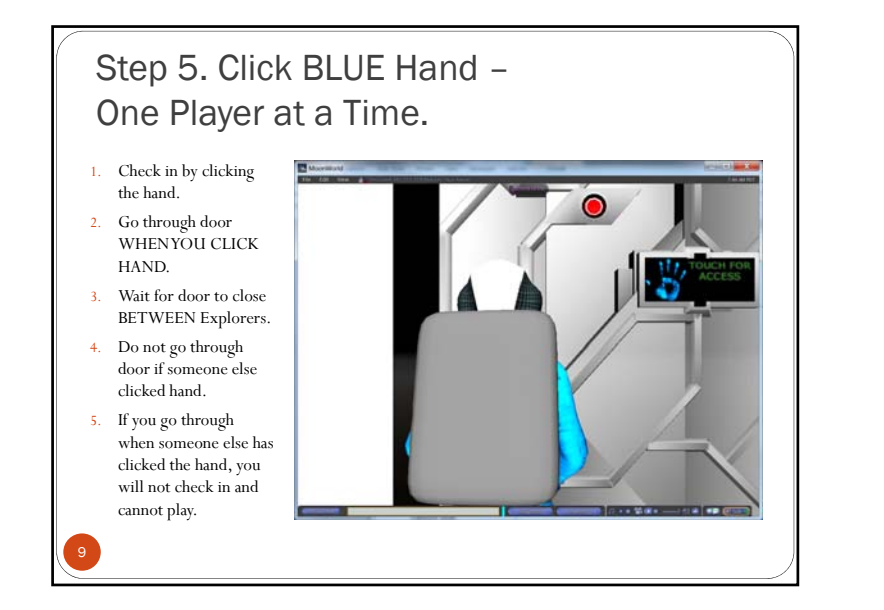

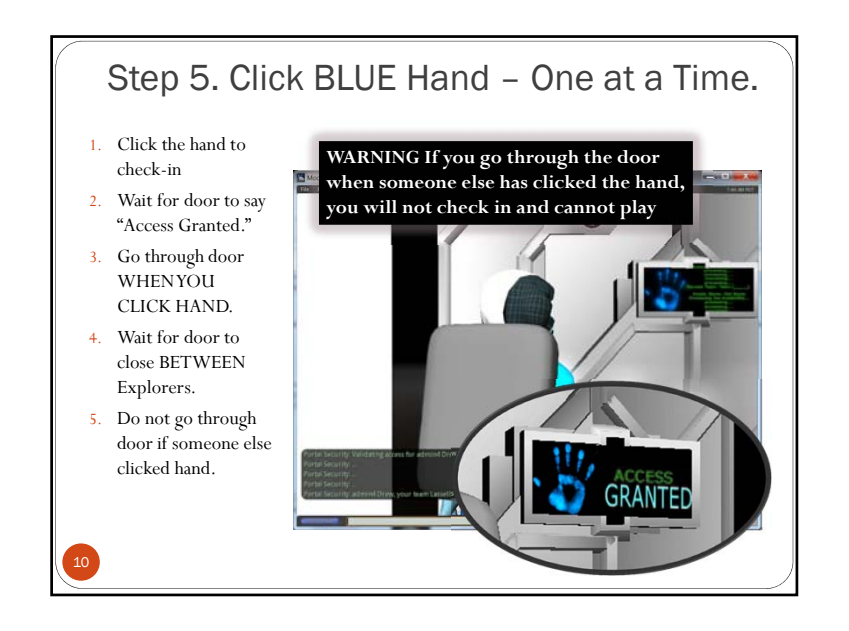

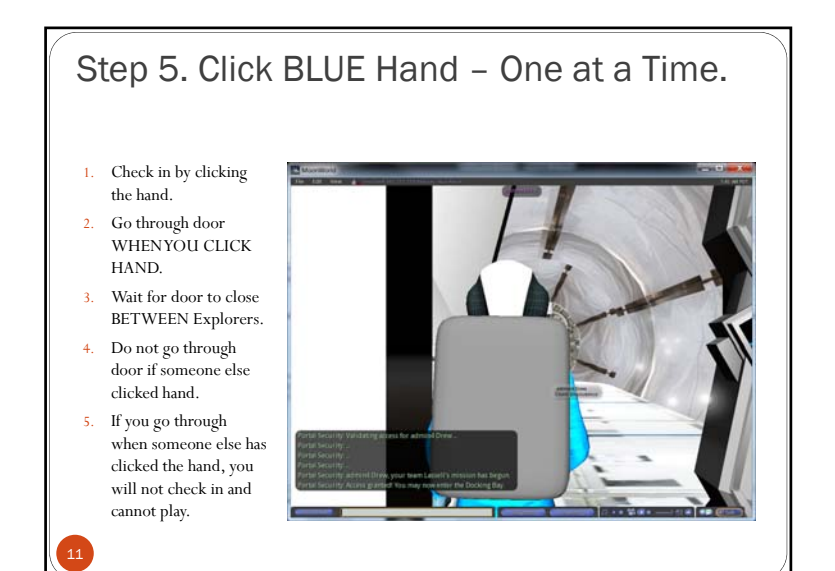

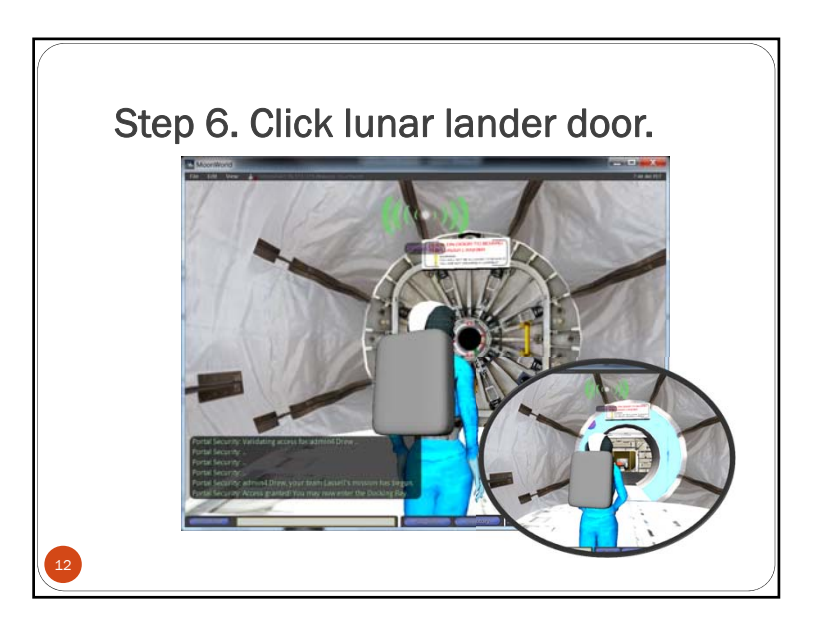

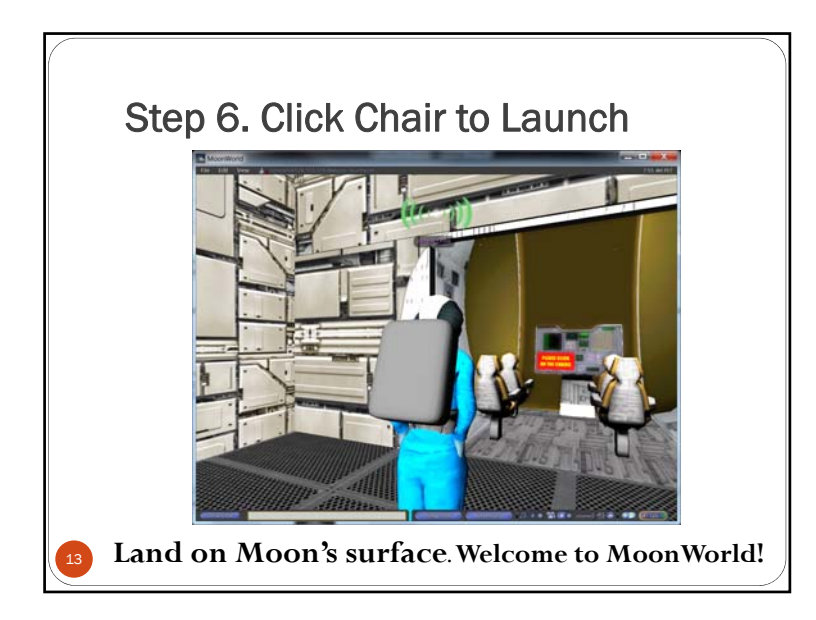

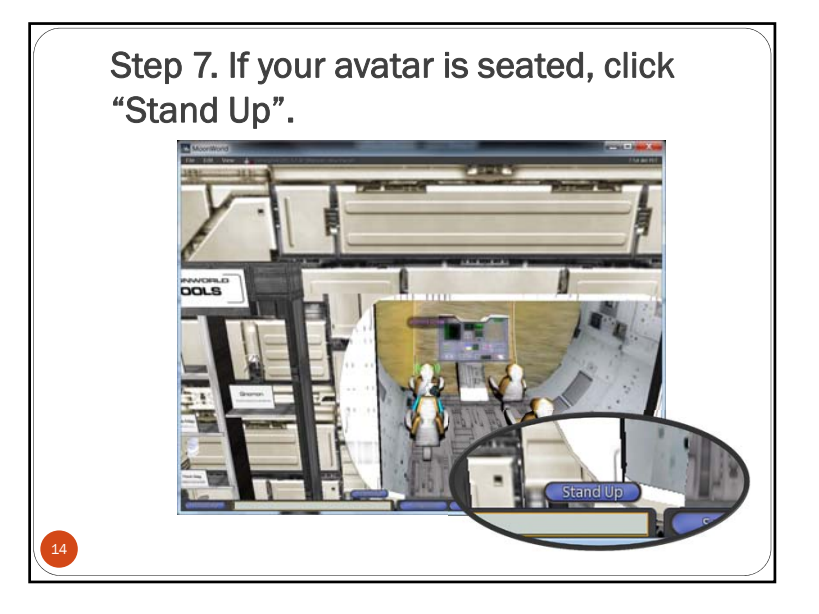

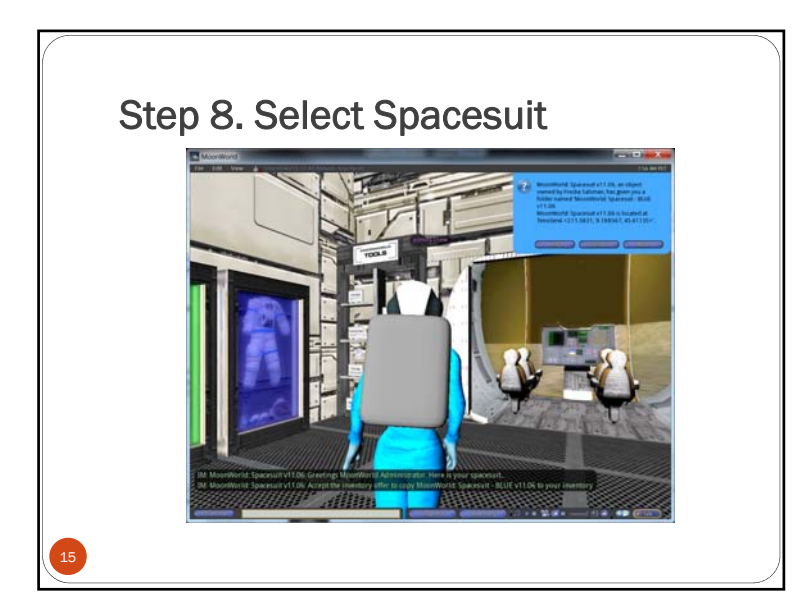

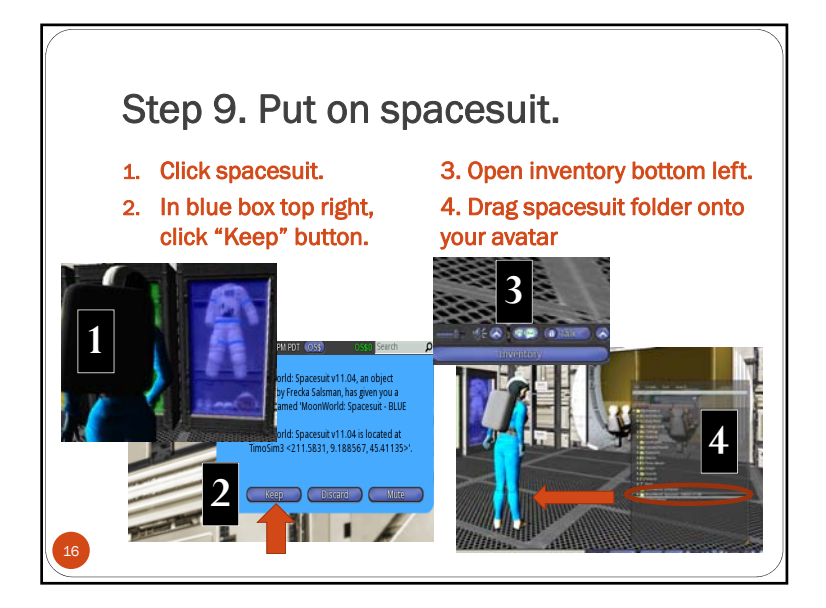

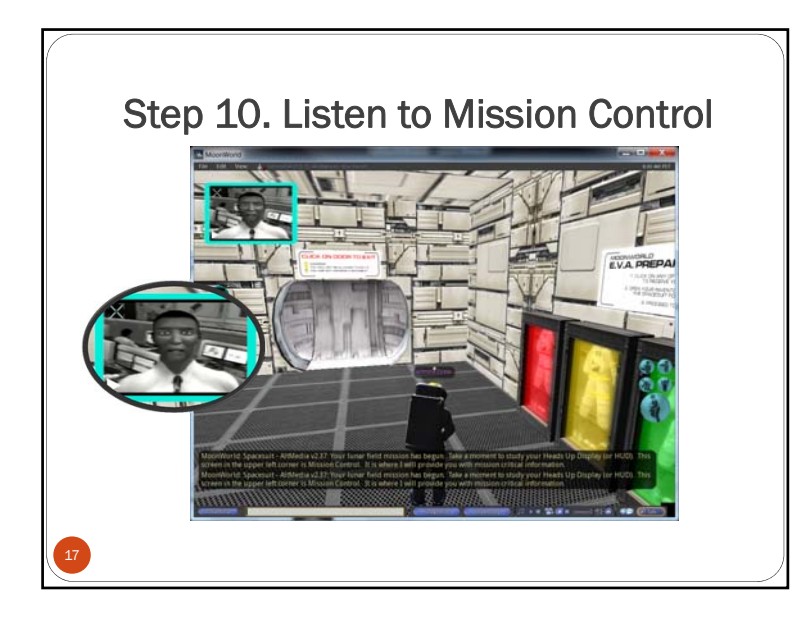

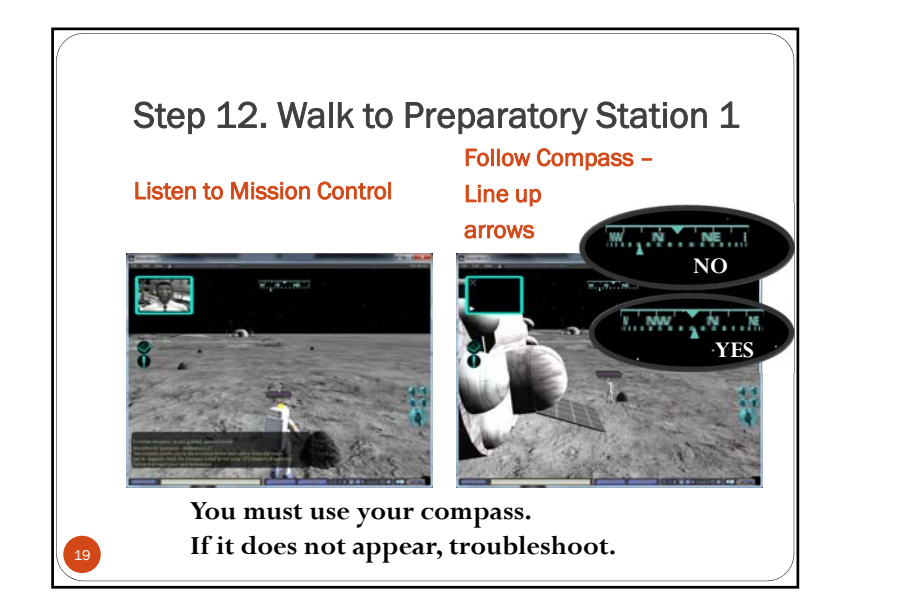

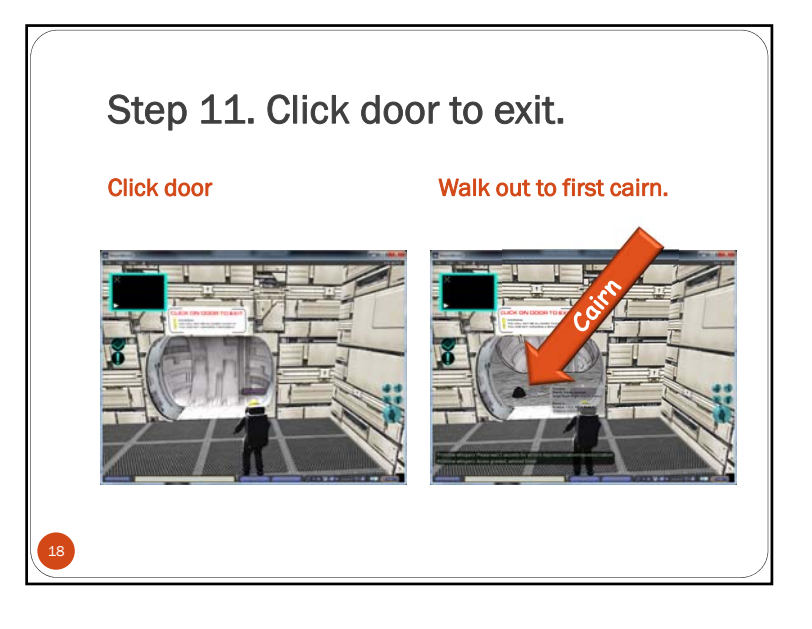

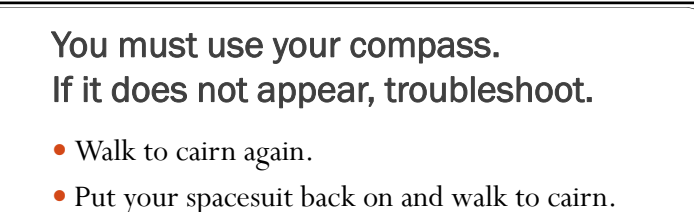

- Go back into lander and get new spacesuit. Repeats steps 8-12.
- Log out of MoonWorld viewer. Repeat steps 1 – 10.

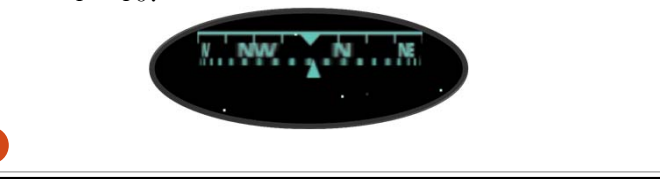

## You must follow the path in order.

 Follow the compass. It will guide you. Line up the top and bottom arrows. Use the arrow keys to turn your avatar to line up the arrows.

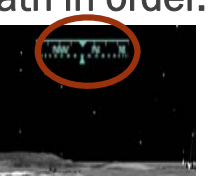

• A rock cairn marks each field station.

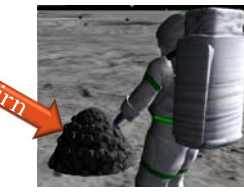

• Each field station displays a number.

## You Explore 4 Preparatory Stations and 16 Field Stations • Preparatory station 2 • Station 7

- Preparatory station 3
- Preparatory station 4
- Preparatory station 5
- Station 1: Answer Q & A
- Station 2
- Station 3
- Station 4
- Station 5
- Station 6

Station 13Station 14Station 15

Station 8

Station 9

• Station 10

• Station 11

• Station 12

• Station 16

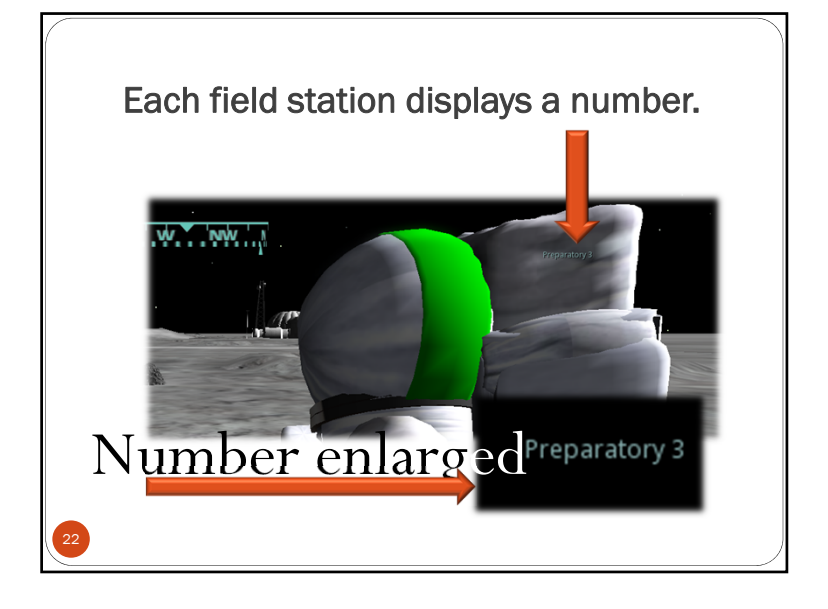

## Stuck?

- Click the ESC key a few times.
- Walk your avatar using the arrow keys.
- Put your jumpsuit back on, then put your spacesuit back on.
- Close MoonWorld and log back in. (You will have to start over at the beginning).

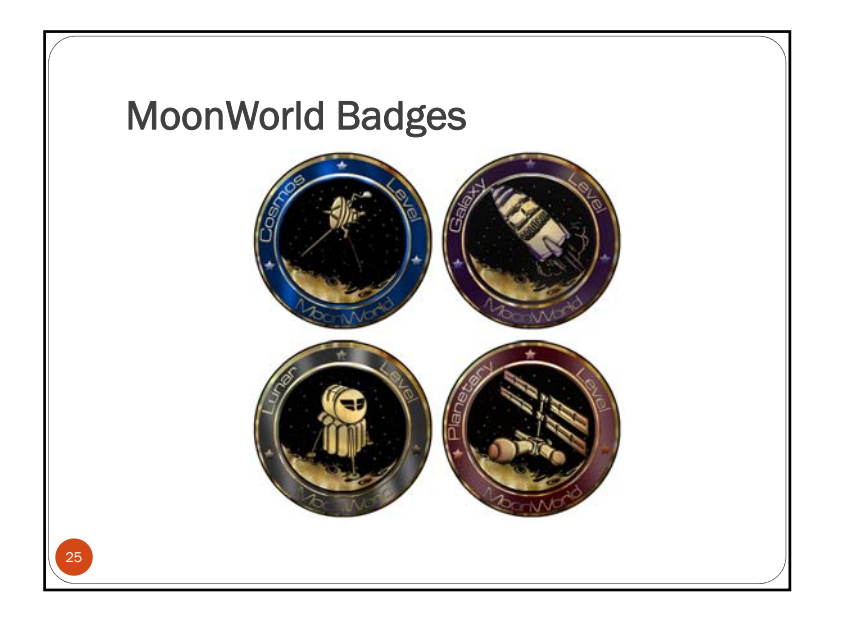

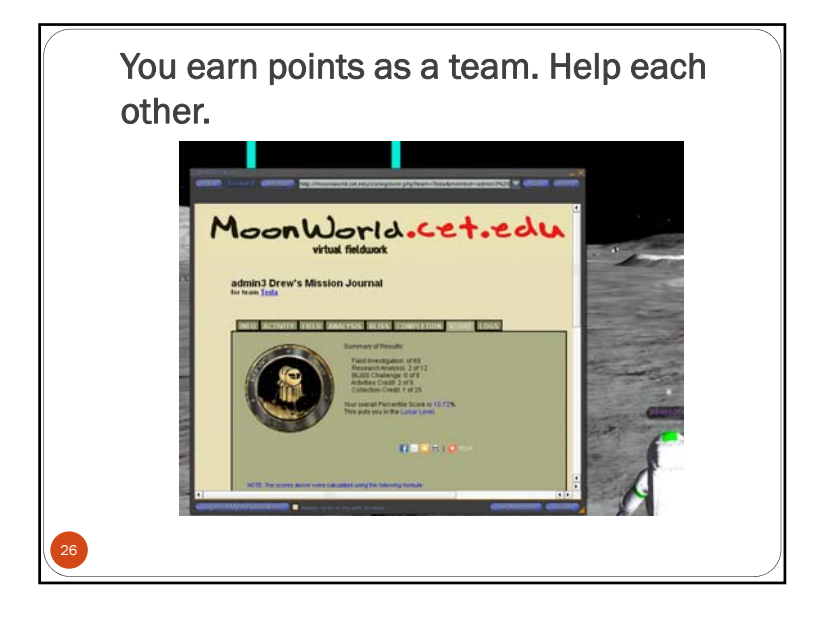

MoonWorld mentars and administrators will eject players who for inappropriate behavior. Be a team player!!!

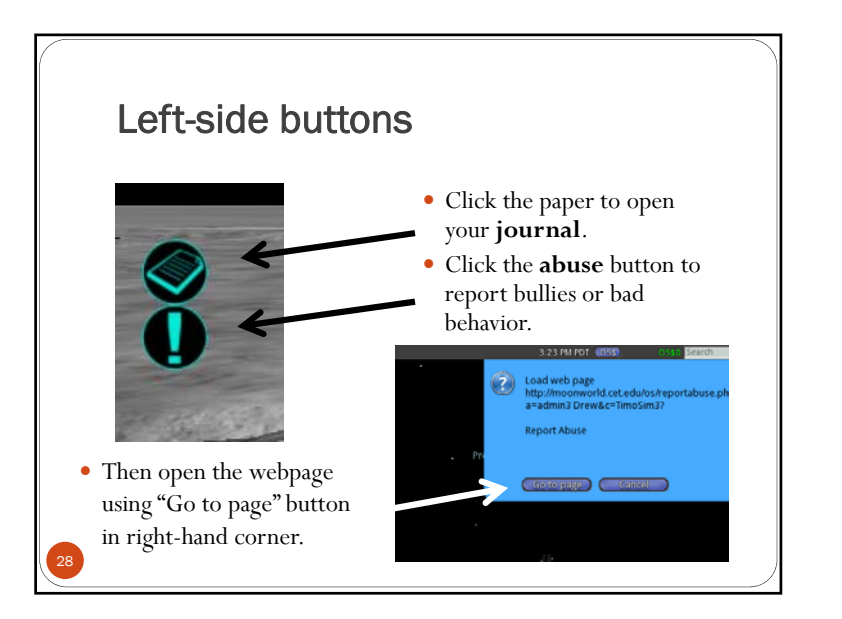

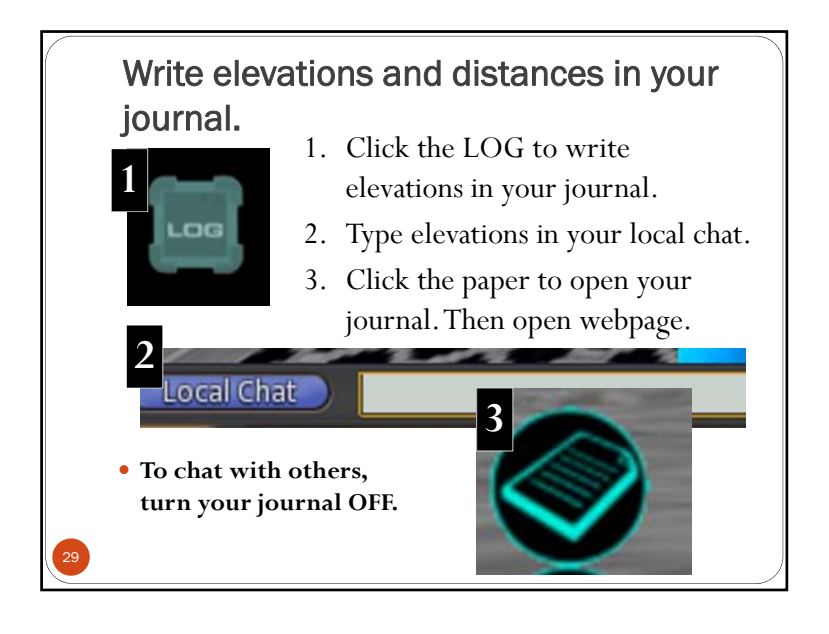

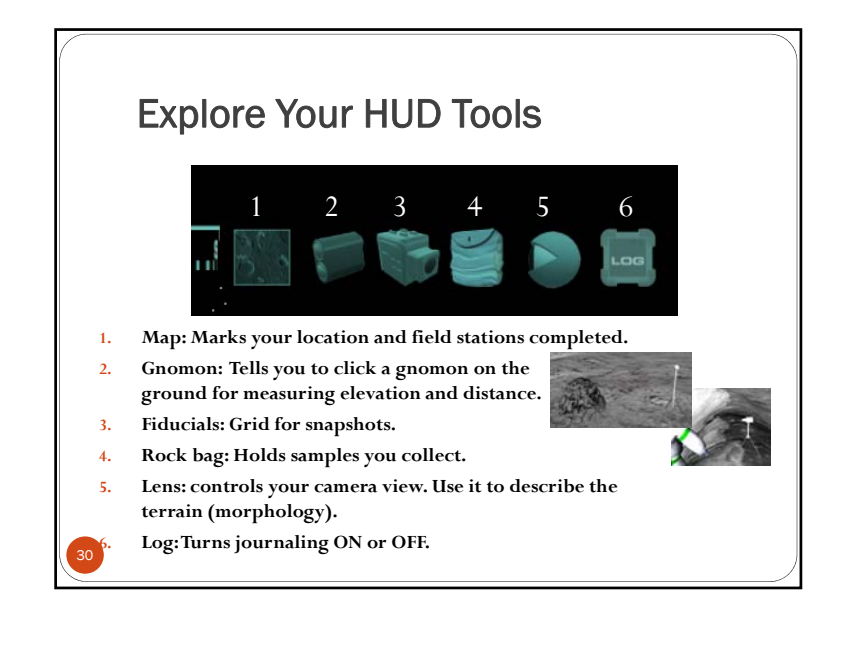

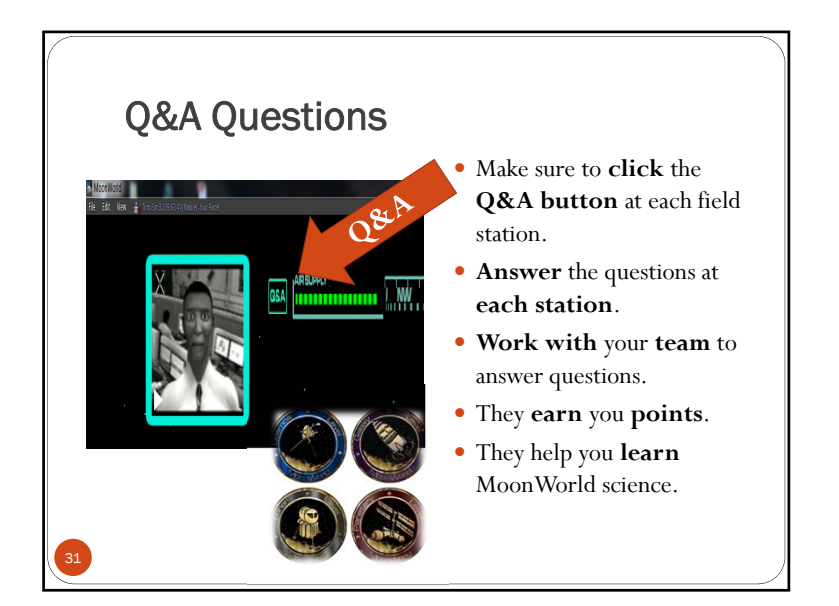

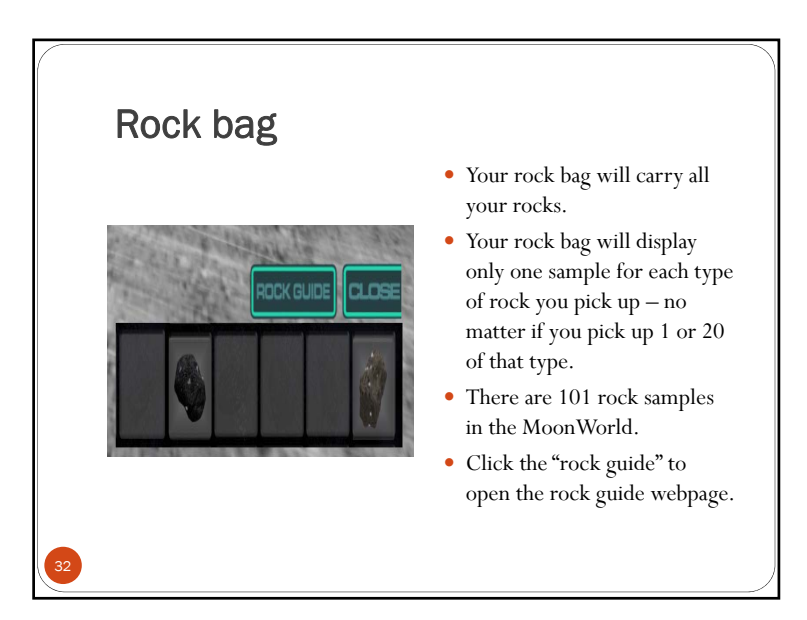

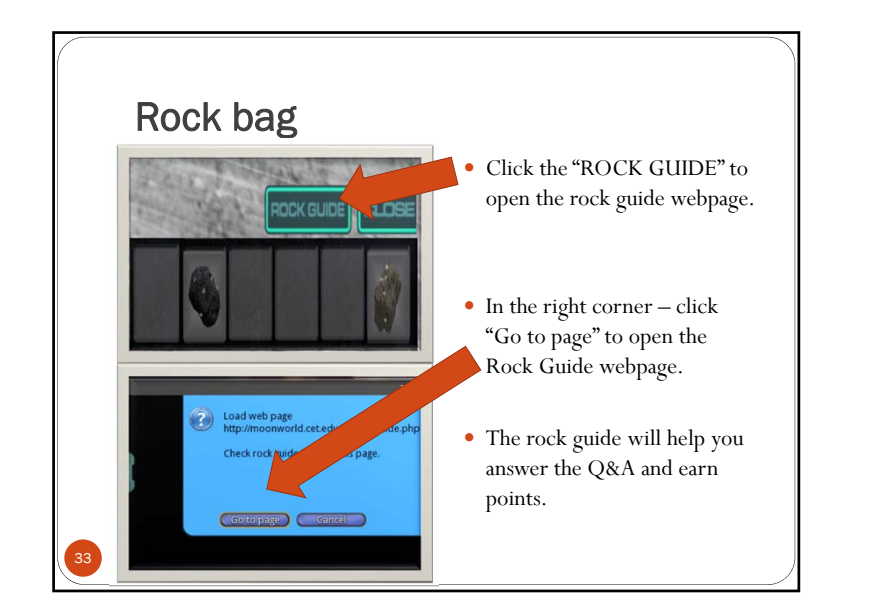

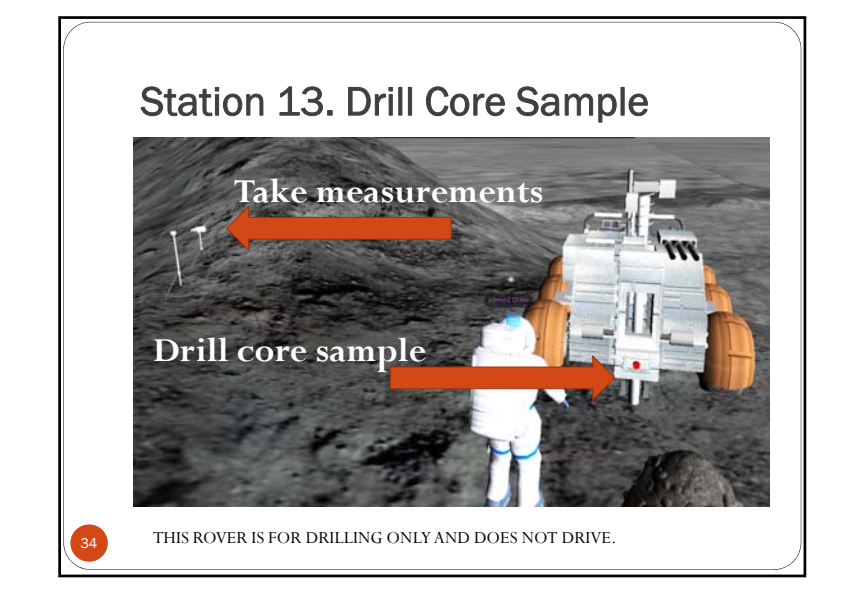

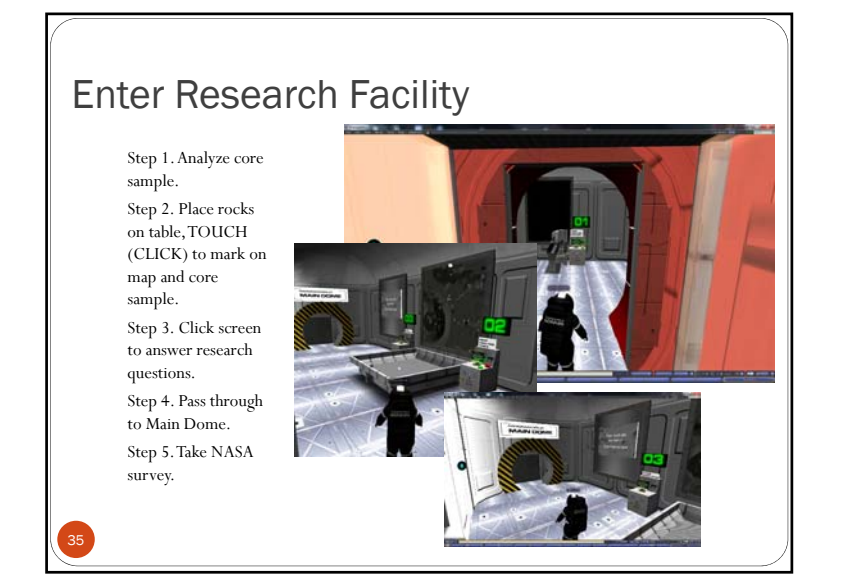

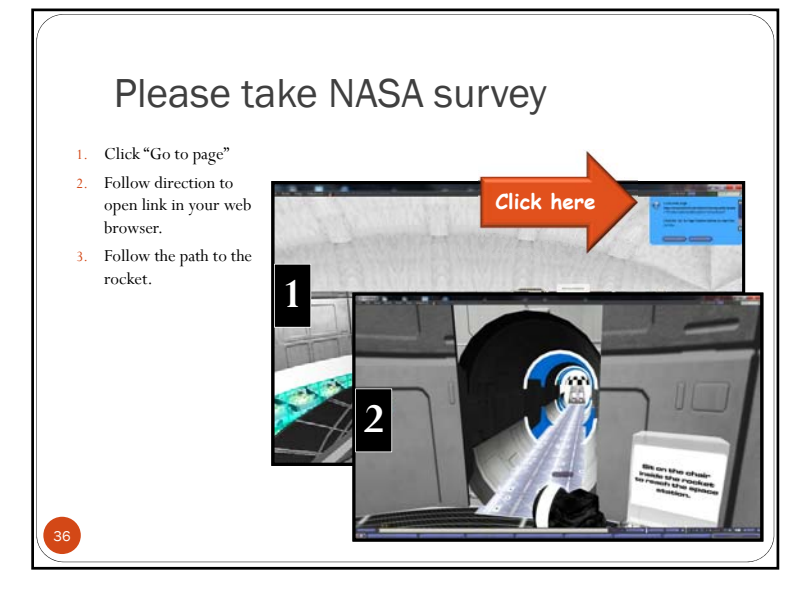

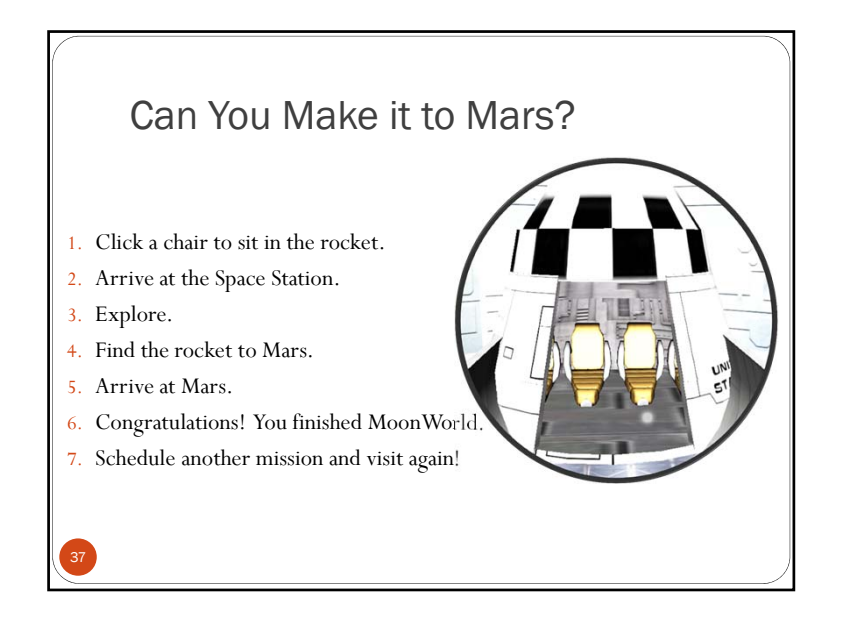